## Noutăți în hMISS V 5.0A

## Gestionarea documentelor ataşate

Gestionarea documentelor ataşate este o facilitate prin care se permite:

- crearea unor documente prin programe externe, de exemplu cu ajutorul programelor din suite Office (Microsoft sau Open Office) sau cu alte programe. Aceste documente sunt de regulă texte (DOC, TXT), tabele (XLS), dar pot fi şi de alte tipuri.
- înregistrarea unor documente externe în vederea păstrării şi vizualizării, listării, prezentării ulterioare. Aceste documente pot fi texte, (DOC, TXT), tabele (XLS), faxuri (TIF), e-mailuri (EML), documente scanate (PDF, TIF), imagini (JPG), prezentări(PPT), înregistrări sonore (WMA, WAV, MP3) etc.

Documentele atașate sunt gestionate de hMISS în sensul că apar în lista documentelor, iar în momentul în care se accesează, se lansează programul extern cu care au fost create. După închiderea programului extern se revine în hMISS și se continuă operarea în hMISS în modul obișnuit.

În hMISS un document atașat va fi format din datele de identificare ale documentului și fișierul extern asociat care conține documentul propriu-zis. Datele de identificare servesc pentru evidența documentului în hMISS și sunt definite de următoarele informații: tip document, nr.document, data, parteneri (firmă, persoană) și referință.

În fișierul Documente vor putea exista documente de tip hMISS și documente externe atașate.

Operarea, adică vizualizarea, modificarea, ștergerea sau listarea unui document de tip hMISS se execută în modul obișnuit.

Pentru documentele cu document extern ataşat sunt disponibile următoarele operații:

• *Adaugare* este completat cu opțiunile necesare pentru tipurile de documente atașate acceptate. De exemplu:

Creare DOC - pentru crearea documentelor de tip Word,

Creare XLS - pentru crearea documentelor de tip Excel,

*Creare TXT* - pentru crearea documentelor de tip text. Prin lansarea unei opțiuni pentru crearea unui document atașat, se creează un document nou, se așteaptă completarea datelor de identificare pentru document, după care se lansează programul extern și se deschide un document extern vid. Utilizatorul poate opera noul document deschis. Pe perioada operării hMISS este în stare de așteptare și nu poate fi operat. După revenirea din programul extern, hMISS se activează și operarea în hMISS poate fi reluată.

- Adaugare / Import atasament este utilizat pentru înregistrarea unui document extern în hMISS. După completarea datelor de identificare, se indică calea şi numele fişierului extern în care se află documentul. Cu tasta F1 se poate apela o fereastră de navigare prin care poate fi căutat fişierul extern. Fişierul selectat se poate accepta prin Enter şi astfel fişierul extern se copiază în baza de date şi se ataşează la documentul hMISS. Extensia fişierului trebuie să fie de trei caractere şi această extensie trebuie să aibă un program asociat în Windows.
- Modificare/ Date de identificare asigură posibilitatea modificării datelor de identificare ale documentului.
- *Modificare/ Document atasat* deschide documentul ataşat cu programul extern cu care a fost creat. Documentul nu va putea fi modificat, dacă a fost deja înregistrat în Registrul de I/E.

- Vizualizare/ Date de identificare permite consultarea datelor de identificare ale documentului.
- Vizualizare/ Document atasat deschide documentul ataşat cu programul extern cu care a fost creat.
  Operațiile de ştergere execută și ştergerea documentelor ataşate.
- Documentul ataşat poate fi înregistrat în modul obișnuit în registrul de I/E. Documentul înregistrat este setat ReadOnly și nu poate fi modificat de programul extern !
- Prin lansarea operației de listare pentru un document atașat, se lansează programul extern și listarea documentului se pornește din programul extern.

Programele externe care se lansează la accesarea documentelor atașate sunt în conformitate cu setările din sistemul de operare. Sistemul de operare permite asocierea unei extensii de fișier cu un program. La accesarea fișierului, sistemul de operare deschide fișierul cu programul care a fost asociat cu extensia fișierului.

Exemple de asociere programe externe:

- DOC editor de texte (ex.Word),
- XLS program de calcul tabelar (ex.Excel),
- TXT editor de texte pentru fişiere text simple (ex. Notepad).
- EML Outlook Express sau Windows Mail.

#### Transformare documente interne hMISS în documente Word (doc)

Selectați documentul intern hMISS și executați Export. Documentul va fi exportat în catalogul TMP cu numele nrdoc.TXT.

Lansați Adaugare > Creare DOC. Completați datele de identificare ale documentului, după care se lansează Word.

Inserați lista: Insert > File > căutați lista în TMP

File of type: All files (\*.\*)

Alegeți text encoding: MS-DOS

```
Urmăriți afişarea caracterelor de cap tabel și a caracterelor cu diacritice.
Dacă nu corespunde, alegeți: Other encoding și selectați:
   Central european (DOS) - pentru diacritice
   OEM United States - pentru cap tabel cu semigrafice
```

Setați așezarea textului în pagină:

```
File > Page Setup >
Paper: Paper size: A4
Margins: Orientation: Portret sau Landscape
Margins: de exemplu Top:2cm, Bottom:1cm, Left:2cm, Right:0cm
```

Verificați paginarea, saltul de la o pagină la alta.

#### Înregistrarea unor documente externe

Se poate înregistra și copia unor documente care nu se modifică: faxuri (TIF), documente scanate (PDF, TIF), e-mailuri (EML), imagini (JPG) etc.

Executați *Adaugare / Import atasament* și inserați documentul în baza de date tastând **F1** și selectând fișierul corespunzător.

După înregistrarea documentului în Registrul de I/E, din registru se poate vizualiza documentul atașat.

Pentru înregistrarea unui e-mail, mai întâi salvați scrisoarea în TMP:

File > Save As
selectați catalogul de destinație (ex. TMP)
File name: completați cu un nume mai scurt
Save as type: Mail (\*.eml)

Dacă scrisoarea nu are anexe, se poate salva și înregistra și ca fișier text:

```
Save as type: Text Files (*.txt)
```

# Atenționare când activitățile programate ajung la scadență

În Agenda se pot programa activități care urmează să fie executate la o anumită dată sau chiar la o anumită oră din zi. De exemplu: ședințe, întâlnire cu un partener, data la care trebuie reînnoite polițele de asigurare, data la care trebuie plătite anumite rate, data la trebuie reînnoite autorizațiile, data la care trebuie reînnoite carnetele de conducere, pașapoartele, cărțile de identitate, data de efectuare ITP la automobile, data la care trebuie comandate licențe noi pentru programe antivirus etc.

Dacă la înscrierea acestora începeți textul din câmpul Activitate cu ! (semnul exclamării), atunci la pornirea hMENU.bat se afișează o fereastră cu lista activităților ajunse la scadență până în ziua respectivă inclusiv. În Agendă înscrieți data la care trebuie începute/efectuate activitățile, iar termenul de expirare înscrieți-l eventual în text.

Lista afişată se poate tipări tastând F10 sau Alt L.

După vizualizare și listare, dacă la întrebarea "Anulați atenționarea pentru activitățile scadente din Agendă ?" răspundeți cu:

- Da marcajele "!" se șterg și activitățile listate nu vor mai fi atenționate (listate). Totuși, dacă la începutul activității înserați mai multe semne "!", atunci atenționarea se va face de mai multe ori.
- Nu marcajele "!" rămân și activitățile listate vor fi supravegheate în continuare și se vor lista și la următoarea lansare hMENU.bat.

### Implementare

 în baza de date hMISS este creat un catalog "DOCA", în care sunt documentele ataşate "nrdoc.ext" în subcataloage cu numele "tip document":

dbf\DOCA\tipdoc\nrdoc.ext

• în Catalogul fișierelor, fișierul "doca" indică calea către documentele atașate

dbf\D0CA

4/4

• în dbf\DOCA sunt modele de documente ataşate vide

dbf\DOCA\INIT.DOC (Word)
dbf\DOCA\INIT.XLS (Excel)
dbf\DOCA\INIT.TXT (Notepad)

utilizate la crearea unui document ataşat nou.

De exemplu în INIT.DOC se poate înscrie antetul firmei.

Modelele pentru care nu există programe asociate instalate se pot șterge sau se pot redenumi (de ex. în INIT\_NU.xxx).

Se pot crea și alte tipuri de documente care au un program asociat, adăugând un model cu numele INIT.xxx. Extensia fișierului trebuie să fie de trei caractere. Cu același program asociat trebuie să se poată executa toate operațiile: creare, modificare, vizualizare, listare.

- pe stațiile pe care nu sunt instalate programe de tip Office, se pot instala viewere WORD, EXCEL etc. (se pot descărca gratuit de pe pagina web Microsoft).
- în Grupe de fișiere descrierea SEC este modificată:

```
se include
W:\DOCA\*.* şi
în loc de W:\*.* se scrie
W:\*.DB*
W:\*.NOT
```

La procedurile de salvare, în parametrii comenzii zip se adaugă "-r" (salvare recursivă), ca să salveze subcataloagele și fișierele din DOCA.

Verificați dacă se salvează și fișierele corespunzătoare documentelor atașate.

- dacă doriți să folosiți caractere cu diacritice (ăîâşţ) în editoare TXT, atunci în Regional and Language
   Options selectați Romanian pentru Language for non-Unicode programs.
- Programul pentru listarea activităților ajunse la scadență se lansează la începutul procedurii hMENU.bat.

Lansarea se poate face condiționat, de exemplu numai pe o anumită stație.

Programul se poate lansa în mai multe moduri:

- în altă fereastră decât hMENU fără așteptarea terminării (cu START),
- în altă fereastră cu aşteptarea terminării programului (cu START /WAIT),
- în aceeași fereastră cu hMENU (fără START în față).